# **Unitron Remote Plus** Android スマートフォンとの Bluetooth 接続方法

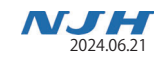

※ Android は、機種・Android OS のバージョンによって画面表示や操作が異なる場合があります。 わからない場合はメーカーまたはご購入の販売店でご確認ください。ここでは一例として、Google Pixel 6 (OS バージョン:13)にて説明しております。

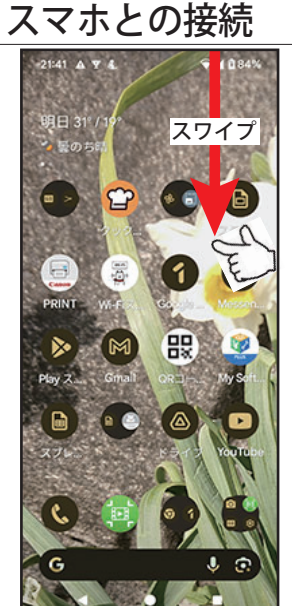

Pixel 6

※ 必要条件: Android OS バージョン 8.0 以降の Android<sup>™</sup> 端末

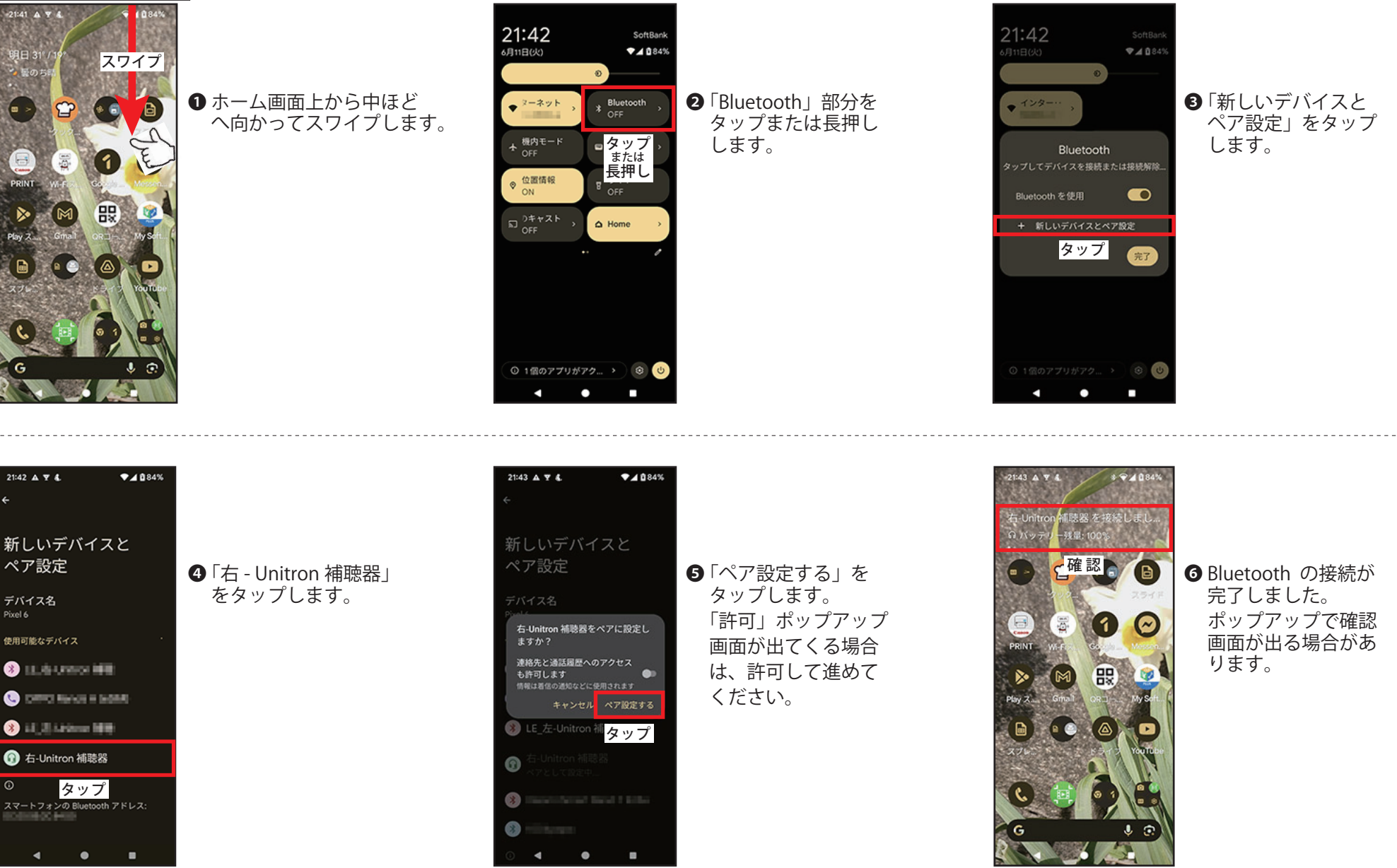

# Unitron Remote Plus Android スマートフォンとの Bluetooth 接続方法

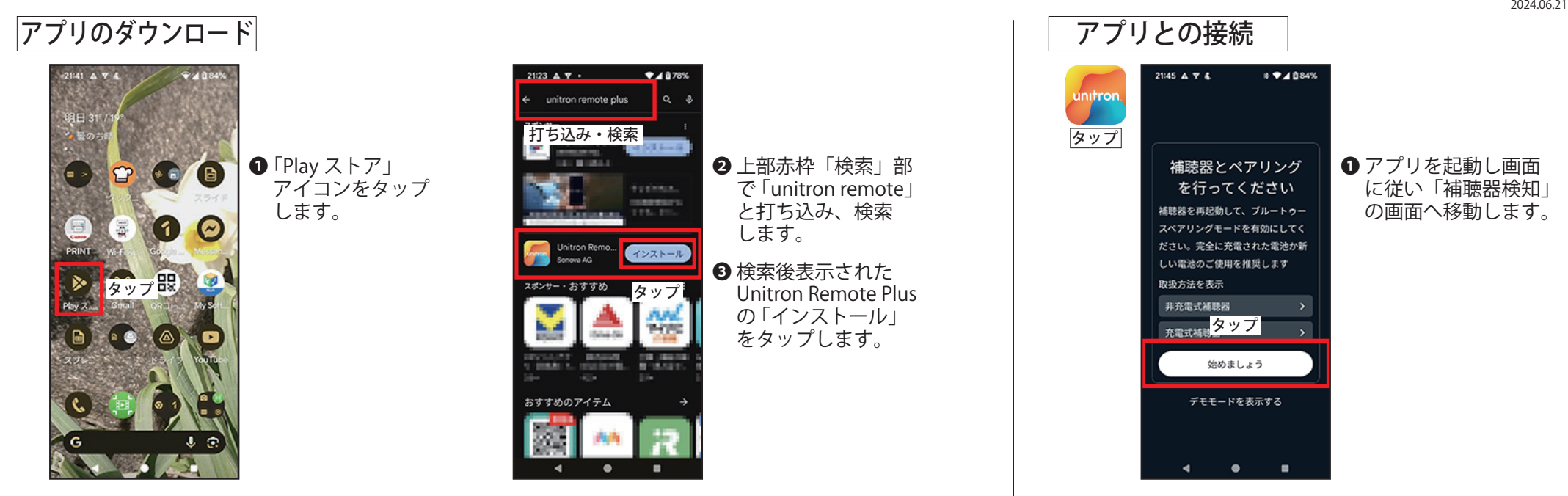

# アプリとの接続

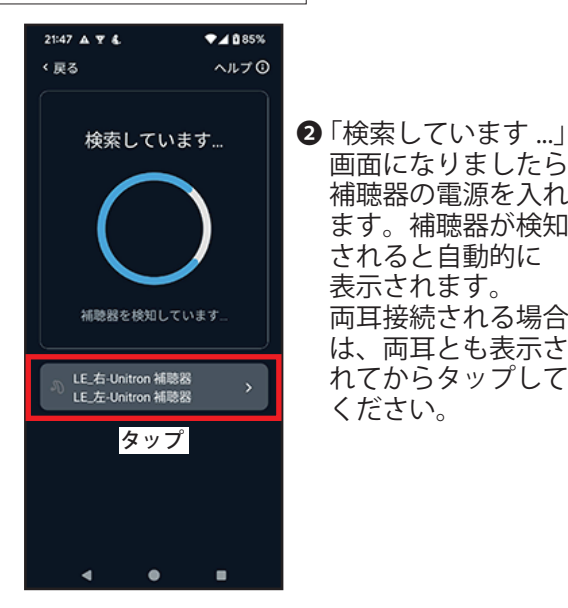

●「ペア設定する」を 画面になりましたら タップします。 両耳接続する場合は 補聴器の電源を入れ 2度出てきますので ます。補聴器が検知 それぞれタップして 70:23:2F:44:B9:DEをペアに設定し ください。 連絡先と通話履歴へのアクセス 両耳接続される場合 また「許可」ポップ も許可します 報は着信の通知などに使用されます は、両耳とも表示さ アップ画面が出てく れてからタップして る場合は、許可して タップ 進めてください。

\* 🕶 🖌 🛍 85%

21:48 🔺 💈 🔹

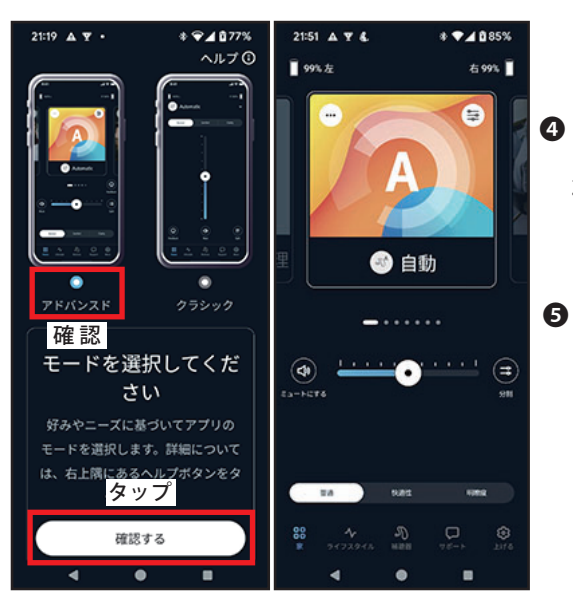

⑦アドバンスド」になっていることを確認します。
その後「確認する」をタップします。

NJH

5 アプリと補聴器の 接続が完了しました。

### Android スマートフォンとの Bluetooth 接続「解除」方法 NJH 2024 06 2 アプリとの接続解除 21:51 ▲ ▼ & \* 🕶 🖌 🖻 85% 21:51 4 7 4 \* 🗸 🕯 85% 99%左 右 99% 補聴器 ここでは、以下のオプションを使用 8 して補聴器の設定を変更できます。 アプリの下部にある 2 開いた一番下にある タップコントロール 「私の補聴器」部分 「補聴器」アイコンを 🍐 補聴器のタップ操作を変更しま をタップします。 タップします。 (① 自動的にオンにする 充電器から取り外したとき。 環境適応Bluetooth -----\* • (= ◎ リモートアジャスト -HETS 補助器調整を適用する とり私の補聴器 2.0 19.012 ▶ アプリを使用しない等 タップ タップ 何らかの理由ができて アプリとの接続を解除 • したい場合は、左記の 要領で行ってください。 ▶ 補聴器の接続不具合や 器種変更された場合も 21:51 4 7 4 \* 🕶 🖌 🐧 85% \* ♦▲ 185% 21:51 A 7 4. 一旦削除して再度最初 私の補聴器 (戻る から接続しなおすこと L LE\_左-Unitron 補聴器 で、スムーズな再接続 R LE\_右-Unitron 補聴器 が可能となります。 ❸「補聴器を削除する」 **④**開いたウインドウの をタップします。 アプリへの接続に問題がある場合は、 「確認する」をタップ 「補聴器を解除」を選択して、ペアリ します。 ングを再試行できます。 これらの補聴器を解除します 別の補聴器をアプリに接続する場合 補聴器はアプリとペアリングされ は、まず現在接続されている補聴器を 解除する必要があります。その後、新 しい補聴器をペアリングできます。 タップ \*補聴器を解除すると、補聴器とアプ リ間の接続が削除されます。 タップ .

**Unitron Remote Plus** 

# Unitron Remote Plus Android スマートフォンとの Bluetooth 接続「解除」方法

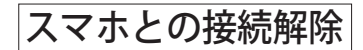

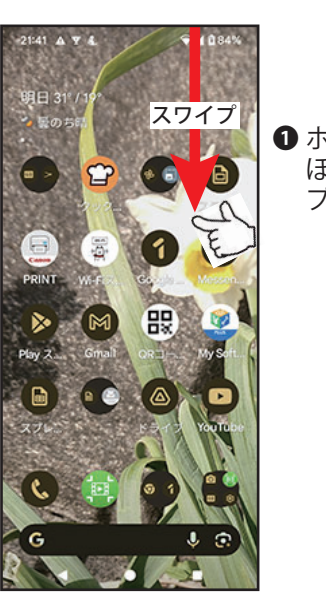

 ホーム画面上から中 ほどに向けてスワイ プします。

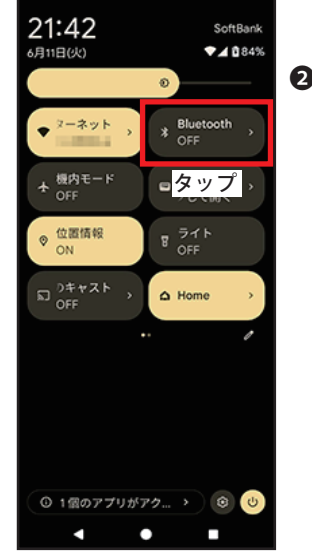

2「Bluetooth」部分を タップまたは長押し します。 2024.06.21

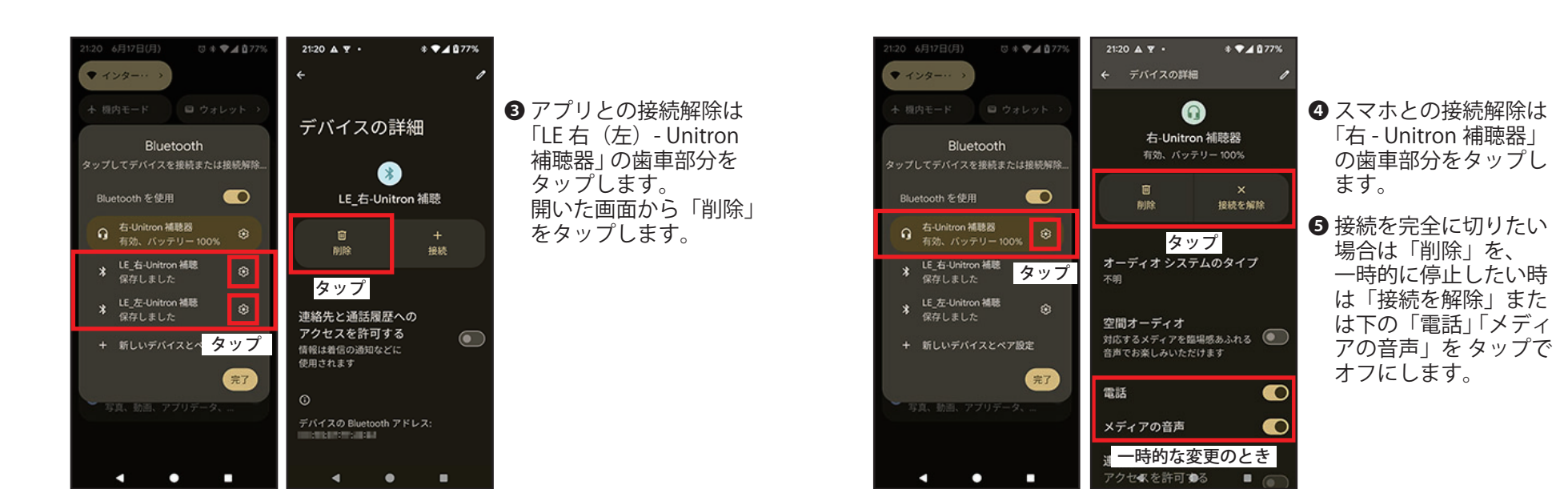